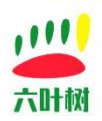

# 六叶树产品教程

# ROS2 CANopen 工程移植教程

| 类别  | 内容                          |
|-----|-----------------------------|
| 关键词 | ROS2 机器人系统下 canopen 调试 环境搭建 |
| 摘要  | 如何在 ROS2 系统下移植开源 CANopen 工程 |

#### 库介绍:

| 类别     | 内容                                                  |
|--------|-----------------------------------------------------|
| 安装环境   | Ubuntu22.04                                         |
| ROS 版本 | ROS2                                                |
|        | humble                                              |
| GCC 版本 | gcc 11.4.0                                          |
| 支持设备   | 六叶树 USBCAN 系列适配器:USBCAN1/USBCAN2                    |
|        | 六叶树 USBCANFD 系列适配器:USBCANFD-Min/USBCANFD1/USBCANFD2 |
|        | 六叶树 SOCKETCAN 系列适配器:UTC2201/UTC2202/UTF2202         |

#### 文档记录

| 版本    | 日期      | <br>说明 |
|-------|---------|--------|
| V1.00 | 2025.01 | 创建文档   |
|       |         |        |

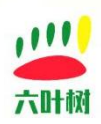

#### 目录

| 计树产品教程             | 1  |
|--------------------|----|
| OS2 CANopen 工程移植教程 | 1  |
| 1、环境准备             | 3  |
| 2、系统环境准备           | 6  |
| 3、CANopen 工程移植     | 7  |
| 4、六叶树适配器驱动安装1      | 0  |
| 5、CAN 卡调试工具安装1     | .1 |
| 6、硬件接线1            | .1 |
| 7、调试步骤1            | .1 |
| 8 工程说明2            | 20 |
| 9 常用链接2            | 23 |
| 10 联系方式2           | 23 |

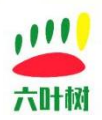

### 1、环境准备

| 系统版本      | Ubuntu22.04                   |  |  |  |
|-----------|-------------------------------|--|--|--|
| GCC 版本    | gcc 11.4.0                    |  |  |  |
| 系统软件源     | 清华源                           |  |  |  |
| 平台 CPU 架构 | X86                           |  |  |  |
| 其他        | 1.主机能够访问互联网                   |  |  |  |
|           | 2.主机能访问 github 这些域名           |  |  |  |
|           | 3.所有命令用有 root 权限的账户进行执行       |  |  |  |
|           | 4.建议用虚拟机(出错了可以回退)             |  |  |  |
| ROS 环境    | ROS2 humble                   |  |  |  |
|           | ROS 安装教程见"六叶树产品教程-ROS 系统安     |  |  |  |
|           | 装.V1.00.pdf"                  |  |  |  |
| CANFD 适配器 | 六叶树 UTC2201 适配器*1(CANopen 控制) |  |  |  |
|           | 六叶树 USBCANFD-Mini*1(辅助测试验证)   |  |  |  |
| 调试软件      | 调试软件 六叶树 CanAssistant         |  |  |  |
|           | 软件下载地址:www.liuyeshu.cn        |  |  |  |

root@lys-virtual-machine:/home/lys/ros2# lsb\_release No LSB modules are available. root@lys-virtual-machine:/home/lys/ros2# lsb\_release -a No LSB modules are available. Distributor ID: Ubuntu Description: Ubuntu 22.04.5 LTS Release: 22.04 Codename: jammy root@lys-virtual-machine:/home/lys/ros2#

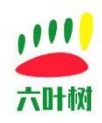

UTC2201 适配器:

AR HOSS

# ●自带匹配电阻,可开关 ●X86/64/ARM支持

#### 六叶树教育科技有限公司 ©版权所有

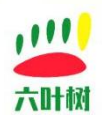

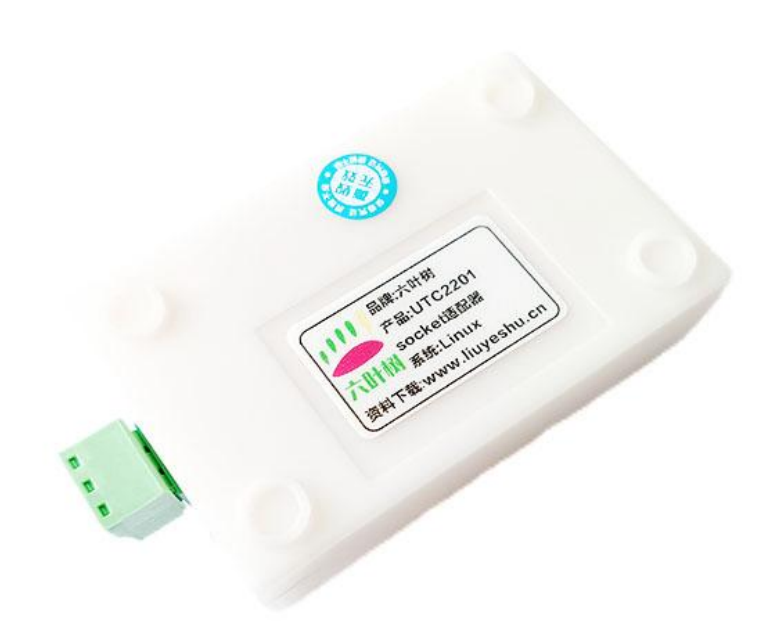

# ●电源信号双隔离 ●5K-1M波特率 , 支持自定义

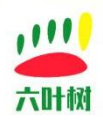

USBCANFD-Mini 适配器:

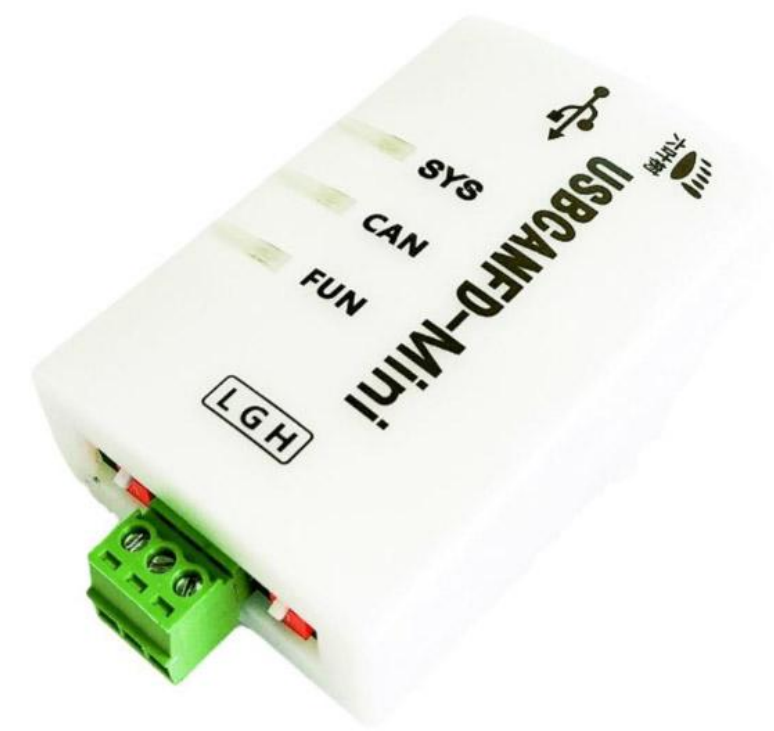

# ●内置匹配电阻 ●自定义波特率 ●智能ID过滤

## 2、系统环境准备

### 2.1 软件源更换为清华源

1.用以下命令查看版本名。 lsb\_release -c

**2**.备份原来的源,将以前的源备份一下,以防以后需要用的。 sudo cp /etc/apt/sources.list /etc/apt/sources.list1

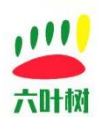

3.打开/etc/apt/sources.list 文件,添加源,并保存。 sudo gedit /etc/apt/sources.list

#### 4.复制清华源到文件中:

#添加清华源

deb https://mirrors.tuna.tsinghua.edu.cn/ubuntu/ jammy main restricted universe multiverse deb https://mirrors.tuna.tsinghua.edu.cn/ubuntu/ jammy-updates main restricted universe multiverse

deb https://mirrors.tuna.tsinghua.edu.cn/ubuntu/ jammy-backports main restricted universe multiverse

deb https://mirrors.tuna.tsinghua.edu.cn/ubuntu/ jammy-security main restricted universe multiverse

deb https://mirrors.tuna.tsinghua.edu.cn/ubuntu/ jammy-proposed main restricted universe multiverse

deb-src https://mirrors.tuna.tsinghua.edu.cn/ubuntu/ jammy main restricted universe multiverse deb-src https://mirrors.tuna.tsinghua.edu.cn/ubuntu/ jammy-updates main restricted universe multiverse

deb-src https://mirrors.tuna.tsinghua.edu.cn/ubuntu/ jammy-backports main restricted universe multiverse

deb-src https://mirrors.tuna.tsinghua.edu.cn/ubuntu/ jammy-security main restricted universe multiverse

deb-src https://mirrors.tuna.tsinghua.edu.cn/ubuntu/ jammy-proposed main restricted universe multiverse

5.粘贴完之后,直接退出保存。

### 2.2 执行命令更新系统软件

sudo apt-get update sudo apt-get upgrade

### 3、CANopen 工程移植

### 3.1 依赖库安装

1.使用 root 权限用户 su

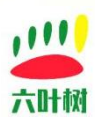

2.安装:

apt-get install -y ros-humble-diagnostic-updater ros-humble-controller-interface ros-humble-controller-manager ros-humble-realtime-tools

apt-get install -y python3-rosdep python3-argcomplete python3-colcon-common-extensions build-essential pkg-config python3-wheel

### 3.2 工程源码下载与编译

 初始化 ROS2 的工作空间 mkdir -p ~/ros2/src cd ~/ros2/src
 克隆 ROS CANopen 到工作空间: 方式一: git clone https://github.com/ros-industrial/ros2\_canopen.git 不推荐:
 1.github 经常访问不了
 2.下载的代码有问题,在当前(2025 年 01 月 03 日)的 ROS2 系统下编译有问题。

#### 方式二:(推荐,代码问题已纠正)

wget http://www.liuyeshu.cn/wp-content/uploads/2024/12/lysRos2CanOpenSrc.tar.gz tar -xvf lysRos2CanOpenSrc.tar.gz cd ros2\_canopen

 root@lys-virtual-machine:~/ros2/src/ros2\_canopen# ls

 canopen
 canopen\_core
 canopen\_master\_driver
 canopen\_ros2\_controllers
 Dockerfile

 canopen\_402\_driver
 canopen\_fake\_slaves
 canopen\_proxy\_driver
 canopen\_tests
 lely\_core\_libraries

 canopen\_base\_driver
 canopen\_interfaces
 canopen\_ros2\_control\_\_canopen\_utils
 README.md

3.构建并安装: cd ../../ sudo rosdep init rosdep update rosdep install --from-paths src/ros2\_canopen --ignore-src -r -y

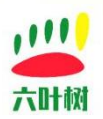

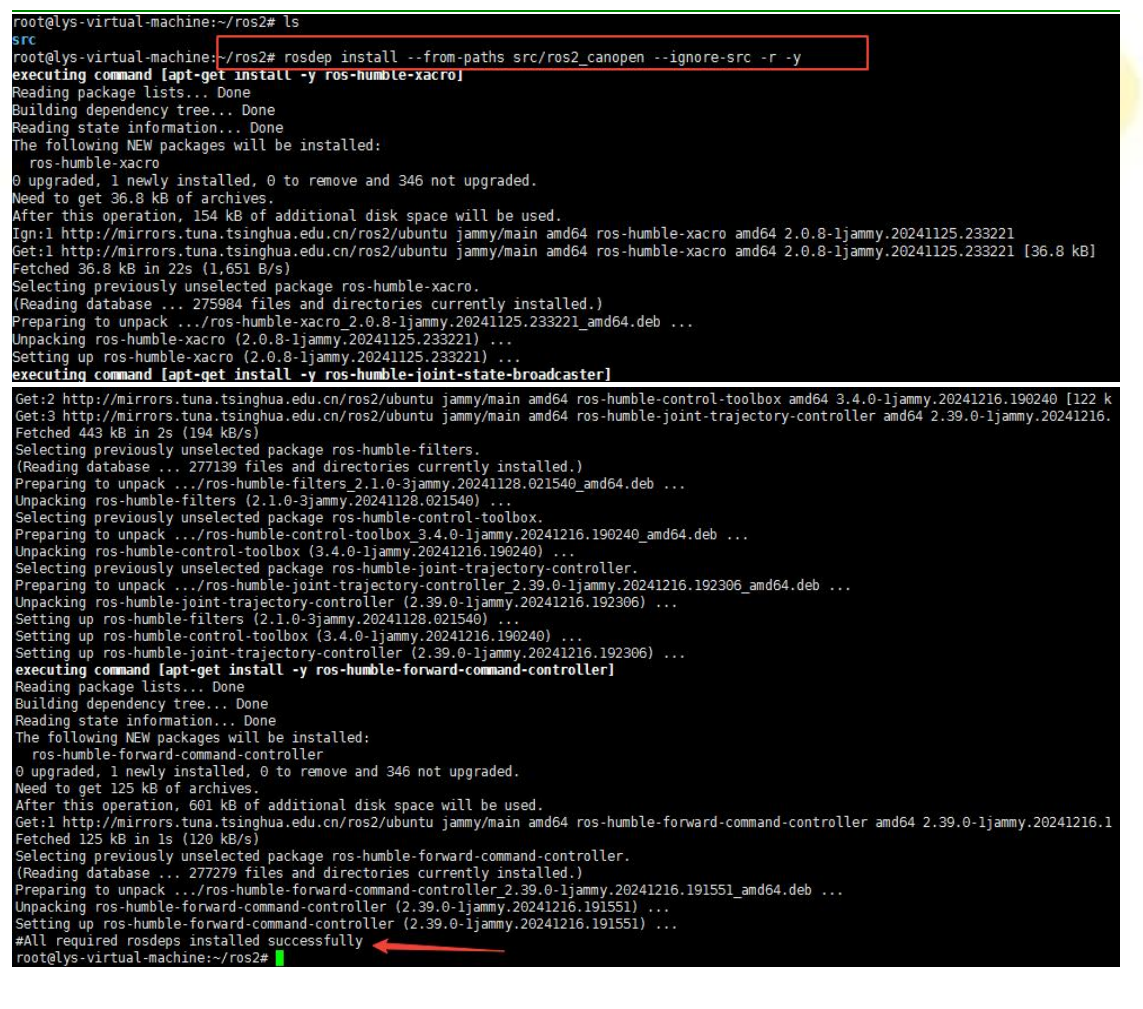

#### colcon build

root@lys-virtual-machine:~/ros2# colcon build Starting >>> lely\_core\_libraries Starting >>> lely\_core\_libraries Sinished <<< canopen\_interfaces [12.5s] Starting >>> canopen\_utils Finished <<< canopen\_utils [1.51s] [Processing: lely\_core\_libraries] --- stderr: lely\_core\_libraries Cloning into 'upstream'... /usr/lib/python3/dist-packages/setuptools/command/install.py:34: SetuptoolsDeprecationWarning: setup.py install is deprecated. d pip and other standards-based tools.

编译成功:

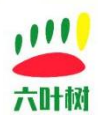

| Finished <<< | lely_core_libraries [55.7s]                                                                                        |
|--------------|----------------------------------------------------------------------------------------------------|
| Starting >>> | canopen_core                                                                                                    |
| Starting >>> | canopen_fake_slaves                                                                                                |
| Finished <<< | canopen fake slaves [11.7s]                                                                                        |
| [Processing: | canopen core]                                                                                                    |
| Finished <<< | canopen core [42.6s]                                                                                               |
| Starting >>> | canopen base driver                                                                                                |
| Starting >>> | canopen_master_driver                                                                                              |
| [Processing: | canopen_base_driver, canopen_master_driver]                                                                        |
| Finished <<< | canopen_base_driver [40.2s]                                                                                        |
| Starting >>> | canopen_proxy_driver                                                                                               |
| Finished <<< | canopen_master_driver [42.6s]                                                                                      |
| Finished <<< | canopen_proxy_driver [26.7s]                                                                                       |
| Starting >>> | canopen_402_driver                                                                                                 |
| Finished <<< | canopen_402_driver [27.4s]                                                                                         |
| Starting >>> | canopen_ros2_controllers                                                                                           |
| Starting >>> | canopen                                                                                                    |
| Finished <<< | canopen [0.33s]                                                                                                    |
| Starting >>> | canopen_ros2_control                                                                                               |
| [Processing: | canopen_ros2_control, canopen_ros2_controllers]rollers:build 66% - 33.1s] [canopen_ros2_control:build 50% - 32.7s] |
| [Processing: | canopen_ros2_control, canopen_ros2_controllers]                                                                    |
| [Processing: | canopen_ros2_control, canopen_ros2_controllers]                                                                    |
| [Processing: | canopen_ros2_control, canopen_ros2_controllers]                                                                    |
| Finished <<< | canopen_ros2_controllers [2min 11s]                                                                                |
| Starting >>> | canopen_tests                                                                                                    |
| Finished <<< | canopen_ros2_control [2min 27s]                                                                                    |
| Finished <<< | canopen_tests [20.7s]                                                                                              |
|              |                                                                                                    |
| Summary: 13  | packages finished [5min 45s]                                                                                       |
| 1 package    | had_stderr_output: lely_core_libraries                                                                             |
| root@lvs-vir | tual-machine:~/ros2#                                                                                               |

### 4、六叶树适配器驱动安装

| 产品系列                | 支持的型号                       | 驱动       |
|---------------------|-----------------------------|----------|
| 六叶树 USBCAN 系列适配器    | USBCAN1/USBCAN2             | 需安装对应的驱动 |
| 六叶树 USBCANFD 系列适配器  | USBCANFD-Mini/USBCANFD1/USB | 需安装对应的驱动 |
|                     | CANFD2                      |          |
| 六叶树 SOCKETCAN 系列适配器 | UTC2201/UTC2202/UTF2202     | 免驱       |

适配器成功驱动正常的情况下,在系统上可以用 ifconfig -a 查看到 can0 接口。

六叶树 USBCAN 适配器产品驱动安装教程见文档"六叶树产品教程-CANFD 适配器 SOCKET 驱动安装教程 V1.0.pdf"

六叶树 USBCAN 适配器产品 SOCKETCAN 专栏资料下载:<u>http://www.liuyeshu.cn/?page\_id=1256</u>

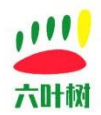

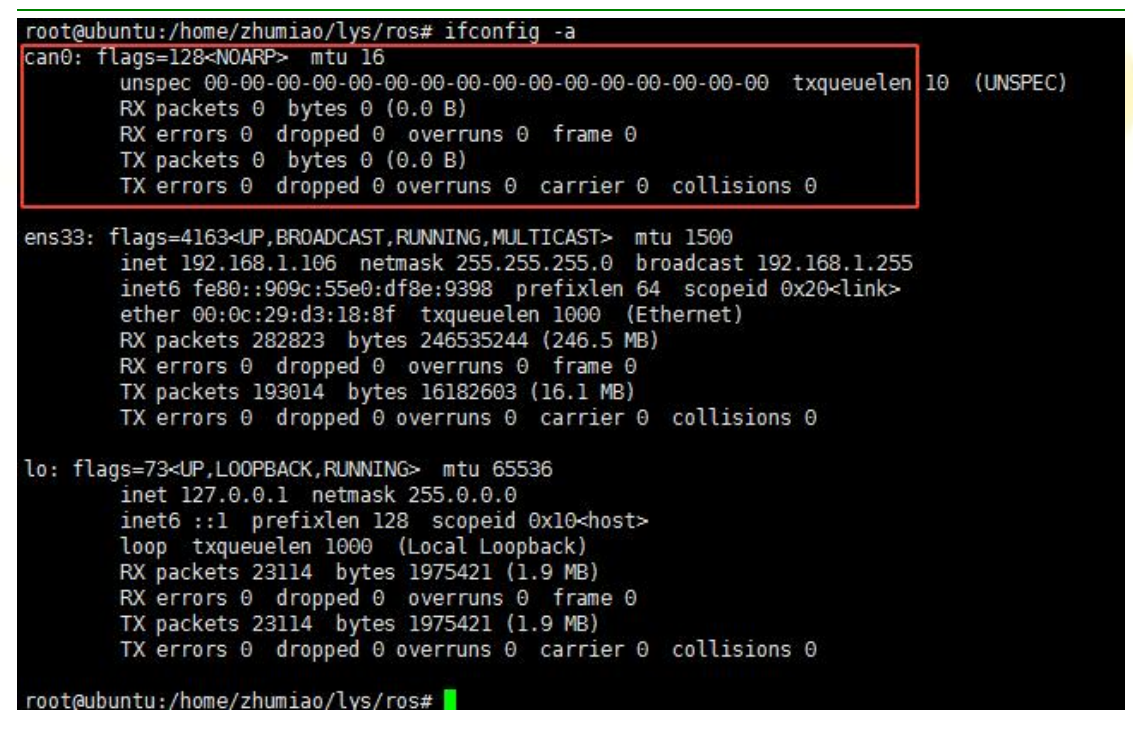

### 5、CAN 卡调试工具安装

apt-get install can-utils

### 6、硬件接线

| 六叶树适配器接口 | CANopen 设备接口 |  |  |  |  |
|----------|--------------|--|--|--|--|
| CAN-H    | CAN-H        |  |  |  |  |
| CAN-L    | CAN-L        |  |  |  |  |

### 7、调试步骤

### 7.1 CAN 卡参数配置

#### 六叶树实际 can 卡配置:

波特率配置为 CANopen 设备的实际通讯波特率,以下用例将 CAN 卡波特率设置为了 500K。

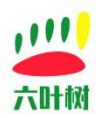

ip link set can0 type can bitrate 500000 Ip link set up can0

#### 虚拟 can 卡配置:

sudo modprobe vcan sudo ip link add dev vcan0 type vcan sudo ip link set vcan0 txqueuelen 1000 sudo ip link set up vcan0

### 7.2 CAN 数据采集(非必须)

candump can0

如果 CAN 总线有 CANopen 数据,该命令可以直接看到原始数据,如下图:

| cane | 102 | [5] | 04          | 00 | 00   | 00 | 38  | Ç. |    |    |  |
|------|-----|-----|-------------|----|------|----|-----|----|----|----|--|
| can0 | 702 | [5] | 05          | B6 | 20   | 33 | 21  |    |    |    |  |
| can0 | 702 | [5] | 06          | Bб | 60   | 33 | 21  |    |    |    |  |
| can0 | 702 | [5] | 07          | 00 | 00   | 06 | 38  |    |    |    |  |
| can0 | 702 | [5] | 08          | B6 | A0   | 33 | 21  |    |    |    |  |
| can0 | 702 | [5] | 09          | Bб | E0   | 33 | 21  |    |    |    |  |
| can0 | 702 | [5] | 0A          | 00 | 00   | 06 | 38  |    |    |    |  |
| can0 | 600 | [5] | 03          | 05 | D8   | 53 | 10  |    |    |    |  |
| can0 | 701 | [8] | 00          | 4E | 92   | 05 | 80  | 20 | 03 | 53 |  |
| can0 | 701 | [8] | 01          | 4E | D1   | F7 | 80  | 20 | 03 | 4D |  |
| can0 | 701 | [8] | 02          | 4F | 09   | DD | 80  | 20 | 03 | 5D |  |
| can0 | 701 | [8] | 03          | 4F | BA   | 0B | 80  | 20 | 04 | 48 |  |
| can0 | 701 | [8] | 04          | 4F | EA   | 0A | 80  | 20 | 04 | 43 |  |
| can0 | 701 | [8] | 05          | 57 | 71   | E3 | 76  | 20 | 02 | 62 |  |
| can0 | 701 | [8] | 06          | 57 | D2   | 19 | 99  | 60 | 00 | 62 |  |
| can0 | 701 | [8] | 07          | 58 | 71   | D9 | 8E  | A0 | 00 | 67 |  |
|      |     |     | 1 March 199 |    | 1.00 |    | 100 |    |    |    |  |

该步骤非必须步骤,在这里只是用 candump 工具来判断一下 CAN 总线是否已正常,验证操作,可以不执行。

### 7.3 测试 cia402\_setup.launch.py

### 7.3.1 用默认的虚拟 vcan0 卡

新打开一个新的终端窗口,切换到 root 权限的账户,进入到工程目录。 注意:原始代码所有用例使用的 CAN 卡都是虚拟 can 卡 vcan0,如需使用其他 can 卡需要修 改代码。

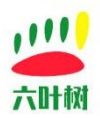

lys@lys-virtual-machine:~/ros2\$ pwd
/home/lys/ros2
lys@lys-virtual-machine:~/ros2\$ ls
build install log src
lys@lys-virtual-machine:~/ros2\$

#### source install/setup.bash

root@lys-virtual-machine:~/ros2# pwd
/root/ros2
root@lys-virtual-machine:~/ros2# source install/setup.bash
root@lys-virtual-machine:~/ros2#

ros2 launch canopen\_tests cia402\_setup.launch.py

启动成功如上图所示。

| root@lys-virtual-machine:~/ros2# ros2 launch canopen_tests cia402_setup.launch.py                                                                                                    |
|----------------------------------------------------------------------------------------------------|
| [INFO] [launch]: All log files can be found below /root/.ros/log/2025-01-03-16-03-25-687349-lys-virtual-machine-205367                                                                         |
| [INFO] [launch]: Default logging verbosity is set to INFO                                                                                                    |
| [INFO] [launch.user]: /root/ros2/install/canopen_tests/share/canopen_tests/config/cia402/bus.yml                                                                                               |
| [INFO] [launch.user]: /root/ros2/install/canopen_tests/share/canopen_tests/config/cia402/master.dcf                                                                                            |
| [INFO] Claunch.user]:                                                                                                    |
| [INFO] [launch.user]: vcan0   原始代码用例全部都是使用的是虚拟can卡                                                                                                    |
| [INFO] [cia402_clave_node_1]+ process started with pid [205378]                                                                                                    |
| [INFO] [device container node-2]: process started with pid [205380]                                                                                                    |
| [device_container_node-2] [INFO] [1735891406.142498887] [device_container_node]: Starting Device Container with:                                                                               |
| [device container node-2] [INFO] [1735891406.142612433] [device container node]: master config /root/ros2/install/canopen tests/share/canopen tests/config/cia402/master.do                    |
| [device container node-2] [INFO] [1735891406.142619228] [device container node]: bus config /root/ros2/install/canopen tests/share/canopen tests/config/cia402/bus.yml                         |
| [device container node-2] [INFO] [1735891406.142622776] [device container node]: can interface name vcan0                                                                                      |
| [device container node-2] [INFO] [1735891406.143953370] [device container node]: Loading Master Configuration.                                                                                 |
| [device_container_node-2] [INFO] [1735891406.145061963] [device_container_node]: Load Library: /root/ros2/install/canopen_master_driver/lib/libmaster_driver.so                                |
| [device_container_node-2] [INFO] [1735891406.152118900] [device_container_node]: Found class: rclcpp_components::NodeFactoryTemplate <ros2_canopen::masterdriver></ros2_canopen::masterdriver> |
| [device container node-2] [INFO] [1735891406.152165381] [device container node]: Instantiate class: rclcpp components::NodeFactoryTemplate <ros2 canopen::masterdriver=""></ros2>              |
| [device container node-2] [INFO] [1735891406.160089237] [master]: NodeCanopenBasicMaster                                                                                                    |
| [device container node-2] [INFO] [1735891406.160444136] [device container node]: Load master component.                                                                                        |
| [device container node-2] [INFO] [1735891406.160504347] [device container node]: Added /master to executor                                                                                     |
| [device_container_node-2] [WARN] [1735891406.164232047] [master]: No timeout parameter found in config file. Using default value of 100ms.                                                     |
| [device_container_node-2] [INFO] [1735891406.164347598] [master]: Master boot timeout set to 2000ms.                                                                                           |
| [device container node-2] [INFO] [1735891406.175581970] [device container node]: Loading Driver Configuration.                                                                                 |
| [device container node-2] [INFO] [1735891406.175677637] [device container node]: Found device cia402 device 1 with driver ros2 canopen::Cia402Driver                                           |
| [device_container_node-2] [INFO] [1735891406.176362171] [device_container_node]: Load Library: /root/ros2/install/canopen_402 driver/lib/libcia402 driver.so                                   |
| [device container node-2] [INFO] [1735891406.184833063] [device container node]: Found class: rclcpp components::NodeFactoryTemplate <ros2 canopen::cia402driver=""></ros2>                    |
| [device container node-2] [INFO] [1735891406.184893735] [device container node]: Instantiate class: rclcpp components::NodeFactoryTemplate <ros2 canopen::cia402driver=""></ros2>              |
| [device container node-2] [INFO] [1735891406.193352622] [device container node]: Load driver component.                                                                                        |
| [device container node-2] [INFO] [1735891406.193459493] [device container node]: Added /cia402 device 1 to executor                                                                            |
| [device container node-2] [INFO] [1735891406.213068460] [cia402 device 1]: Non transmit timeoutl00ms                                                                                           |
| [device container node-2] [WARN] [1735891406.213186496] [cia402 device 1]: Could not polling from config, setting to true.                                                                     |
| [device container node-2] [WARN] [1735891406.213265998] [cia402 device 1]: Could not read enable diagnostics from config, setting to false.                                                    |
| [device_container_node-2] [INFO] [1735891406.213689717] [cia402_device_1]: scale pos to dev 1000.000000                                                                                        |
| [device container node-2] scale pos from dev 0.001000                                                                                                    |
| [device container node-2] scale vel to dev 1000.000000                                                                                                    |
| [device_container_node-2] scale vel from dev 0.001000                                                                                                    |
| [device_container_node-2] offset pos_to_dev0.000000                                                                                                    |
| [device container node-2] offset pos from dev 0.000000                                                                                                    |
|                                                                                                    |

| I | [device container node-2] | scale pos from dev 0.001000                                                                                                    |
|---|---------------------------|----------------------------------------------------------------------------------------------------|
|   | [device container node-2] | scale vel to dev 1000.000000                                                                                                    |
|   | [device container node-2] | scale vel from dev 0.001000                                                                                                    |
|   | [device container node-2] | offset pos to dev 0.000000                                                                                                    |
|   | [device container node-2] | offset pos from dev 0.000000                                                                                                    |
|   | [device container node-2] |                                                                                                    |
|   | [device container node-2] | [INFO] [1735891406.350004980] [cia402 device 3]: eds file /root/ros2/install/canopen tests/share/canopen tests/config/cia402/cia402 slave.eds                                                                                                    |
|   | [device container node-2] | [INFO] [1735891406.350018920] [cia402 device 3]: bin file /root/ros2/install/canopen tests/share/canopen tests/config/cia402/cia402 device 3.bin                                                                                                    |
|   | [device container node-2] | [WARN] [1735891406.351323588] [cia402 device 3]: Wait for device to boot.                                                                                                    |
|   | [device container node-2] | Found rpdo mapped object: index=6040 subindex=0                                                                                                    |
|   | [device container node-2] | Found rpdo mapped object: index=6060 subindex=0                                                                                                    |
|   | [device container node-2] | Found rpdo mapped object: index=607a subindex=0                                                                                                    |
|   | [device container node-2] | Found rpdo mapped object: index=60ff subindex=0                                                                                                    |
|   | [device container node-2] | Found rpdo mapped object: index=6040 subindex=0                                                                                                    |
|   | [device container node-2] | Found rpdo mapped object: index=607a subindex=0                                                                                                    |
|   | [device container node-2] | Found rpdo mapped object: index=6040 subindex=0                                                                                                    |
|   | [device container node-2] | Found rpdo mapped object: index=60ff subindex=0                                                                                                    |
|   | [device container node-2] | Found tpdo mapped object: index=6041 subindex=0                                                                                                    |
|   | [device container node-2] | Found tpdo mapped object: index=6061 subindex=0                                                                                                    |
|   | [device container node-2] | Found tpdo mapped object: index=6064 subindex=0                                                                                                    |
|   | [device_container_node-2] | Found tpdo mapped object: index=606c subindex=0                                                                                                    |
|   | [device_container_node-2] | Found tpdo mapped object: index=6041 subindex=0                                                                                                    |
|   | [device_container_node-2] | Found tpdo mapped object: index=6064 subindex=0                                                                                                    |
|   | felouine contriner and of | Found to do not show to do not show |

新打开一个新的终端窗口,用 can 工具抓包,可以看到虚拟 CAN 卡上的 can 通讯报文:

| root@lys | -virt | ual-mac | chir | ne:/ | /hon | ne/I | Lys, | ros | 32# | candump | vcano |
|----------|-------|---------|------|------|------|------|------|-----|-----|---------|-------|
| vcan0    | 080   | [O]     |      |      |      |      |      |     |     |         |       |
| vcan0    | 182   | [3]     | 21   | 00   | 00   |      |      |     |     |         |       |
| vcan0    | 282   | [8]     | 00   | 00   | 00   | 00   | 00   | 00  | 00  | 00      |       |
| vcan0    | 203   | [3]     | 68   | 79   | 00   |      |      |     |     |         |       |
| vcan0    | 202   | [3]     | 46   | 79   | 00   |      |      |     |     |         |       |
| vcan0    | 080   | [O]     |      |      |      |      |      |     |     |         |       |
| vcan0    | 182   | [3]     | 21   | 00   | 00   |      |      |     |     |         |       |
| vcan0    | 282   | [8]     | 00   | 00   | 00   | 00   | 00   | 00  | 00  | 00      |       |
| vcan0    | 203   | [3]     | 68   | 79   | 00   |      |      |     |     |         |       |
| vcan0    | 202   | [3]     | 46   | 79   | 00   |      |      |     |     |         |       |

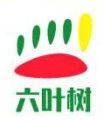

### 7.3.2 ROS2 下查看话题服务

新打开一个新的终端窗口,切换到 root 权限的账户,执行命令查看当前的话题。 ros2 topic list

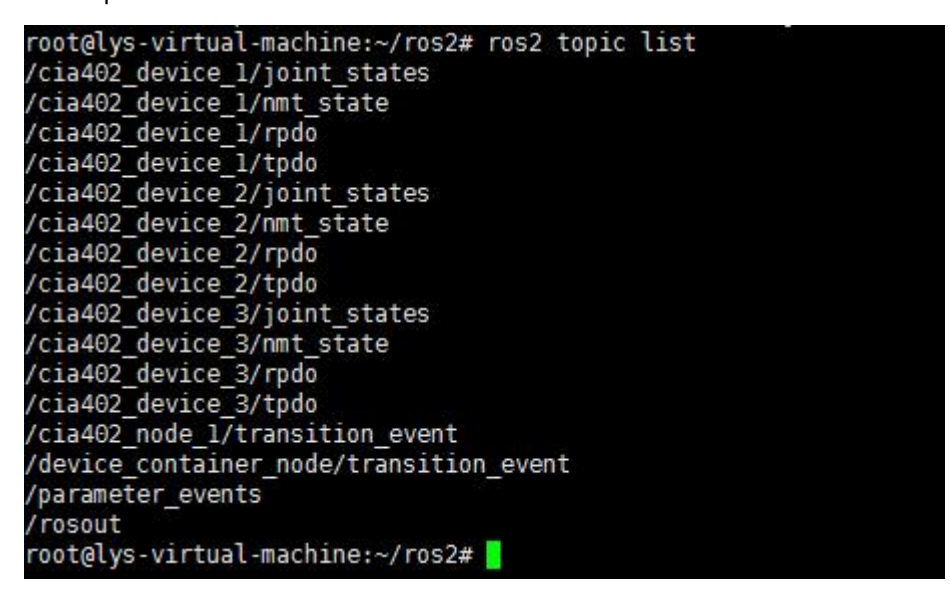

### 7.3.3 改用实际 CAN0 卡收发数据

这里我们使用修改代码让 canopen 驱动六叶树的 UTC2201 适配器的 can0 接口,六叶树的 USBCANFD-Mini 用于接收 canopen 通过 UTC2201 发出的数据(这里是方便演示数据,使用的 是另外的 CAN 盒进行数据发送数据,不是 7.1 配置的那个 CAN 盒,相当于整个实验用了两 个 CAN 盒,第二个 CAN 盒我们是用来辅助测试的)。

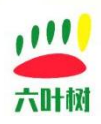

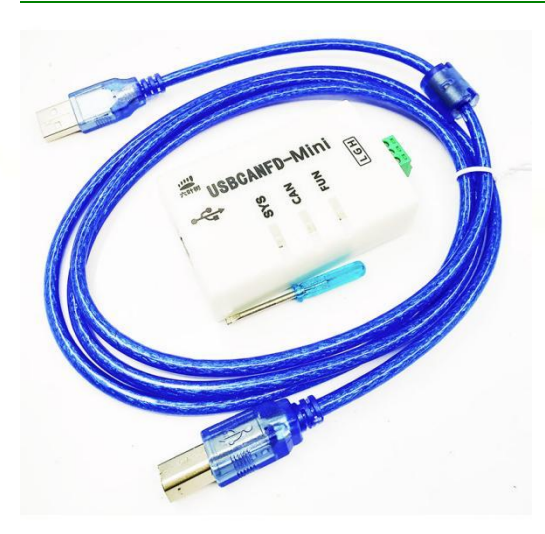

### 第一步,修改代码

修改文件 cia402\_system.launch.py

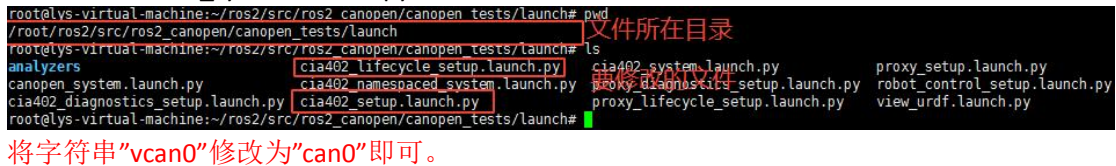

文件:cia402\_setup.launch.py

第70行(修改前):

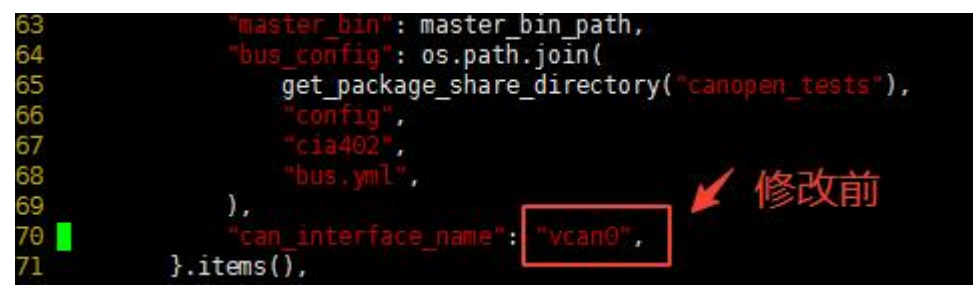

第70行(修改后):

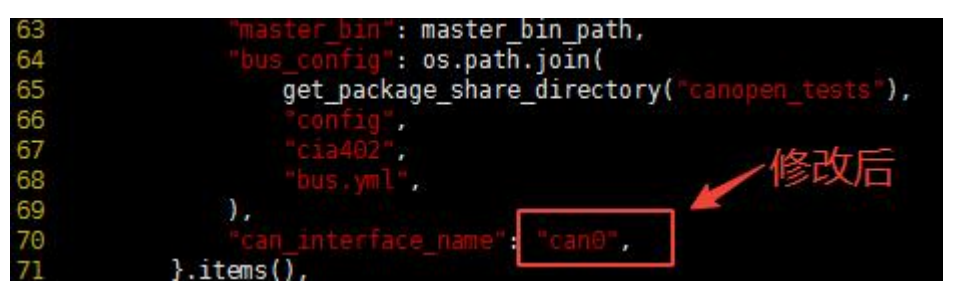

文件:cia402\_lifecycle\_setup.launch.py 第70行(修改前):

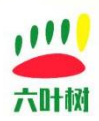

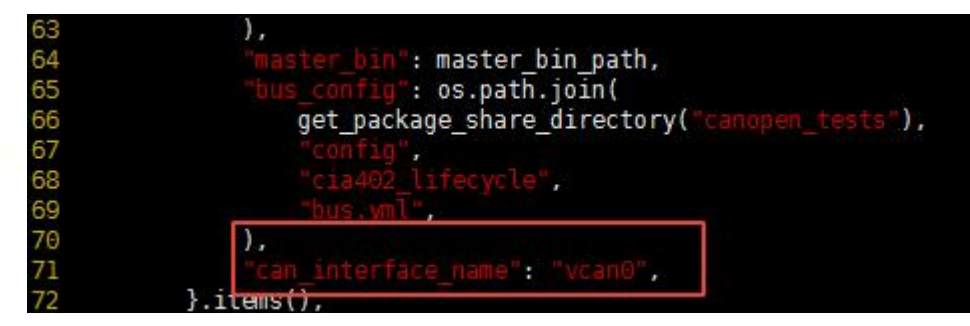

第 70 行(修改后):

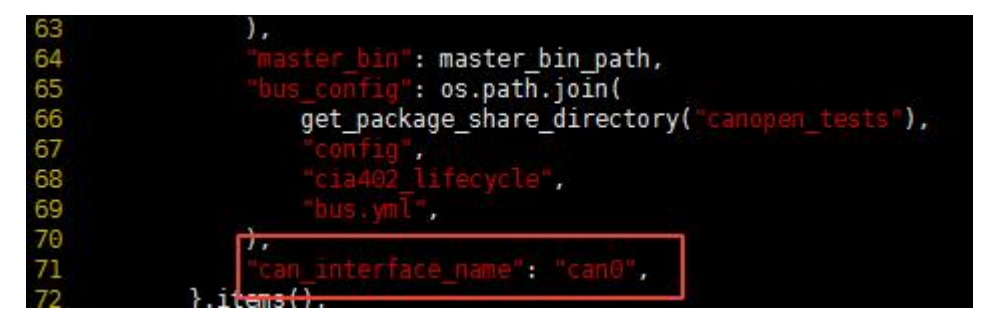

### 第二步,重新编译该功能包

回到工程目录

```
root@lys-virtual-machine:~/ros2# pwd
/root/ros2
root@lys-virtual-machine:~/ros2# ls
build install log src
root@lys-virtual-machine:~/ros2#
```

colcon build --packages-select canopen\_tests

```
root@lys-virtual-machine:~/ros2# colcon build --packages-select canopen_tests
Starting >>> canopen_tests
Finished <<< canopen_tests [2.39s]
Summary: 1 package finished [2.68s]
root@lys-virtual-machine:~/ros2#</pre>
```

### 第三步,实际 CAN 总线接线

将六叶树 UTC2201 适配器和六叶树 USBCANFD-Mini 适配器的 CAN 总线就行连接并使能各自的匹配电阻(接线处的拨码开关都往下拨)。

UTC2201 USBCANFD-Mini

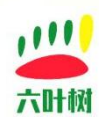

| CAN-H | CAN-H |
|-------|-------|
| CAN-L | CAN-L |

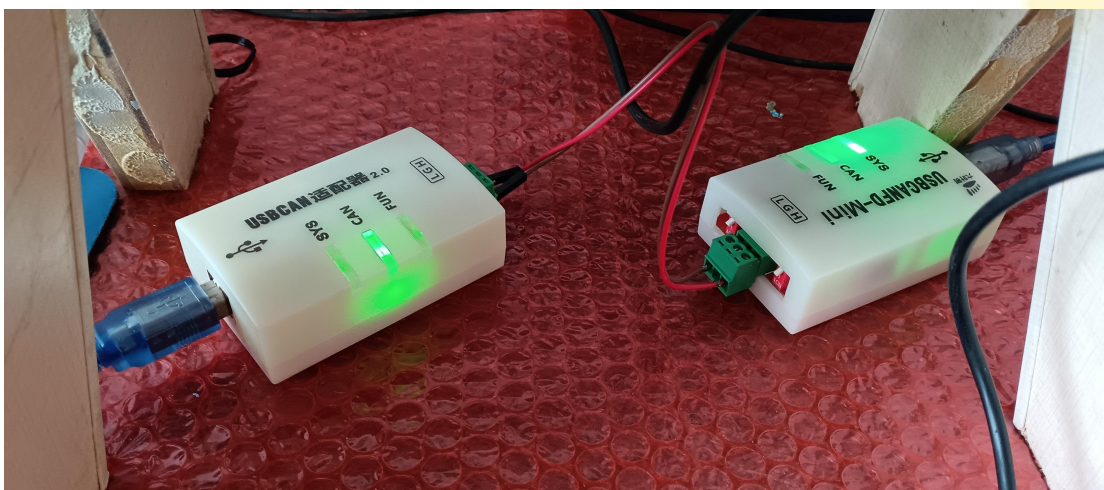

## 第四步,六叶树 CanAssistant 配置

|            |          |                        |                             | CanAst         | (六叶树)                       |                        | 主题       |       |     |               |
|------------|----------|------------------------|-----------------------------|----------------|-----------------------------|------------------------|----------|-------|-----|---------------|
| 选择设备       | 设置 语     | 言 工具                   | 帮助                          |                |                             |                        |          |       |     |               |
| USBCAN1 US |          | ۲<br>۲۹۹۹<br>CANFDMini |                             | USBCANFD2      | <b>жи</b><br>лим<br>UTB2602 |                        |          |       |     |               |
| 欢迎界面 🖾     |          | Ö                      |                             | USBC           | ANFDMini 配置                 | x                      |          |       |     | Û             |
|            |          | 设备索引                   |                             | 0              | ▼ 通道索引:                     | 0<br>打开所有通道            |          |       | 3   |               |
|            |          | 工作协议                   |                             |                | CAN                         |                        |          |       | 3   | 以加过调          |
|            |          | 上作模式<br>仲裁域波:          | 侍率:                         |                | 止常模式<br>500kbps 80%         | .*                     |          |       | 4   | ● <b>止</b> 显示 |
|            |          | <b>回 </b> 誠            | <b>特年设</b><br>\$(80%),5.0ME | <b>数500K</b> , | 和前面配置                       | 的CAN卡波特率一致。            |          |       | 2   | は振保存          |
|            |          |                        | 滤波(可选项)                     |                |                             | 1.5/d-51.99            |          |       |     | 0             |
|            |          |                        | an 秋火」致重:0                  | 定              |                             | 取消                     |          |       | 5   | 实时保存          |
| 基础发送 高     | 级发送      |                        |                             |                |                             |                        |          |       |     |               |
| 发送方式:      | 正常发送     | - 数据(16)               | <b>井制):</b>                 |                |                             | ☑ ID递增                 |          |       | 9   | 以信回加          |
| 帧协议:       | CAN      | - 00 11 2              | 2 33 44 55 6                | 6 77           |                             | 每次发送帧数:                | 1        |       |     |               |
| 帧类型:       | 标准帧      | *                      |                             |                |                             | 发送次数:                  | 1        |       |     | 上具合果          |
| 帧格式:       | 数据帧      | *                      |                             |                |                             | 发送间隔(毫秒):              | 10       |       |     |               |
| 帧ID(16进制): | 00000000 |                        |                             |                |                             | 开始                     | ſ        | 耻     |     |               |
| 数据长度:      | 8        | -                      |                             |                |                             |                        |          |       |     |               |
|            |          |                        |                             |                | 设备信息                        | 送速率:0帧/秒 接收速率:0帧/秒 发送机 | 帧数:0帧 接收 | 帧数:0帧 | 清空计 | 数             |

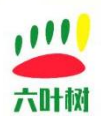

|                                                   |                                              |                                                                   |                    | Can          | Ast(六叶树)           |    |                                                                               |     | 主题 |       |   |
|---------------------------------------------------|----------------------------------------------|-------------------------------------------------------------------|--------------------|--------------|--------------------|----|-------------------------------------------------------------------------------|-----|----|-------|---|
| ¥设备                                               | 设置 语言                                        | ī I具                                                              | 帮助                 |              |                    |    |                                                                               |     |    |       |   |
| SCAN1 US                                          | 大明朝<br>BCAN2 USB                             | AHM<br>CANFDMini                                                  |                    | FD1 USBCAN   | 大明朝<br>FD2 UTB2602 |    |                                                                               |     |    |       |   |
| USBCANFI                                          | DMini 设备:0 通j                                | <b>5</b> :0 🔀                                                     |                    |              |                    |    |                                                                               |     |    |       |   |
| <del>第号</del>                                     | 传输方向                                         | 状态                                                                |                    | 时间标志         | 周期(us)             | 数量 | 帧ID                                                                           | 帧格式 | 帧类 | 型     | î |
| 0                                                 | 接收                                           | 正常                                                                |                    | 09:50:08:353 | 101                | 56 | 0x0000080                                                                     | 数据帧 | 标准 | 主顿    |   |
|                                                   |                                              |                                                                   |                    |              |                    |    |                                                                               |     |    |       |   |
|                                                   |                                              |                                                                   |                    |              |                    |    |                                                                               |     |    | >     | - |
| 基础发送 高                                            | 级发送                                          | ¥2+H77(1)                                                         | 244±0×             |              |                    |    |                                                                               |     |    | >     | • |
| 基础发送 高<br>送方式:                                    | 级发送<br>正常发送<br>CAN                           | > 数据(1)                                                           | 进制);               | 26.07.08     |                    |    | ✓ ID递增<br>每次号详帖教。                                                             |     |    | >     | - |
| 基础发送 高<br>就送方式:<br>防议:<br>■举型:                    | 级发送<br>正常发送<br>CAN<br>标准帧                    | <ul> <li>&gt; 数据(10</li> <li>✓ 01 02</li> </ul>                   | 进制):<br>03 04 05   | D6 07 08     |                    |    | <ul> <li>✓ ID递增</li> <li>每次发送帧数:</li> <li>发送次数:</li> </ul>                    | 1   |    | >     | • |
| 基础发送 高<br>送方式:<br>动议:<br>妙型:<br>始式:               | 级发送<br>正常发送<br>CAN<br>标准帧<br>数据帧             | <ul> <li>→ 数据(10</li> <li>&gt; 01 02</li> <li>&gt; √</li> </ul>   | 进制):<br>03 04 05   | 06 07 08     |                    |    | <ul> <li>✓ ID递增</li> <li>每次发送帧数:</li> <li>发送次数:</li> <li>发送间隔(章秒):</li> </ul> | 1   | 0  | >     |   |
| 基础发送 高<br>送左式:<br>动动议:<br>妙型:<br>始杠:<br>加D(16进制): | 级发送<br>正常发送<br>CAN<br>标准帧<br>数据帧<br>00000001 | <ul> <li>&gt; 数据(10</li> <li>&gt; 01 02</li> <li>&gt; </li> </ul> | 进制);<br>03 04 05 · | 06 07 08     |                    |    | ✓ ID递增<br>每次发送帧数:<br>发送次数:<br>发送间隔(毫秒):<br>开始                                 | 1   | 0  | ><br> |   |

### 第五步,启动 cia402\_setup.launch.py

新打开一个新的终端窗口,切换到 root 权限的账户并 source 好 ROS2 运行环境 //ROS 环境配置 source install/setup.bash

//can0 卡配置 提示:如果前面已配置 can0 卡,则无需重复配置。 ip link set can0 type can bitrate 500000 Ip link set up can0

//启动 ros2 launch canopen\_tests cia402\_setup.launch.py

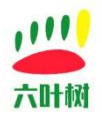

| root@lys-virtual-machine:~/ros2# ros2 launch canopen_tests cia402_setup.launch.py<br>[INFO] [launch]: All log files can be found below /root/.ros/log/2025-01-04-09-55-54-040251-lys-virtual-machine-3404                         |
|----------------------------------------------------------------------------------------------------|
| [INFO] [launch]: Default logging verbosity is set to INFO                                                                                                    |
| [INFO] [launch.user]: /root/ros2/install/canopen_tests/share/canopen_tests/config/cia402/bus.yml                                                                                                    |
| [INFO] [launch.user]: /root/ros2/install/canopen_tests/share/canopen_tests/config/cia402/master.dcf                                                                                                    |
| [INFO] [Jaunch.user]: 口切场到六叶材加oon0                                                                                                    |
| [INFO] [Lauren Juser]: cano Estated with nid [2015]                                                                                                    |
| [INFO] [cla402_stave_noue-j]; process started with pid [3417]                                                                                                    |
| <pre>law of local_container node-21 [INFO] [173595754.251189521] [device container node]: Starting Device Container with:</pre>                                                                                                   |
| [device_container_node-2] [INFO] [1735955754.251296412] [device_container_node]: master config /root/ros2/install/canopen tests/sha                                                                                               |
| re/canopen_tests/config/cia402/master.dcf                                                                                                    |
| [device_container_node-2] [INFO] [1735955754.251303275] [device_container_node]: bus_config /root/ros2/install/canopen_tests/share/                                                                                               |
| canopen_tests/config/cia402/bus.yml                                                                                                    |
| [device_container_node-2] [INFO] [1/35955/54.25130/2222] [device_container_node]: can interface_name_cano                                                                                                    |
| loevice_container_node-2/ [INFU] [1/30935/34.253226/99] [device_container_node]: Loading Master Contiguration.<br>[device_container_node-2] [INFU] [1/35955/54.25329/040] [device_container_node]: Loading Master Contigurations. |
|                                                                                                    |
| [device container node-2] [INFO] [1735955754.257260127] [device container node]: Found class: rclcpp components::NodeFactoryTemplate <ros2 c<="" td=""></ros2>                                                                    |
| anopen::MasterDriver>                                                                                                    |
| [device_container_node-2] [INFO] [1735955754.257299170] [device_container_node]: Instantiate class: rclcpp_components::NodeFactoryTemplate<                                                                                       |
| ros2_canopen::MasterDriver>                                                                                                    |
| [device container node-2] [INFO] [1735955754.265007083] [master]: NodeCanopenBasicMaster                                                                                                    |
|                                                                                                    |
| [device container node-2] Found rpdo mapped object: index=6040 subindex=0                                                                                                    |
| [device_container_node-2] Found_rodo_mapped_object: index=6060_subindex=0                                                                                                    |
| [device_container_node-2] Found_rodo_mapped_object: index=607a_subindex=0                                                                                                    |
| device_container_node_21_Found_rndo_mapped_object: index=60ff_subindex=0                                                                                                    |
| device_container_node_2] Found_rade managed object: index_66/0 subindex_6                                                                                                    |
| [device_container_inde-2] Found thus mapped object. Index-0040 Subindex-0                                                                                                    |
| [device_container_node-2] Found rbdo mapped object: index=60/a subindex=6                                                                                                    |
| [device_container_node-2] Found rpdo mapped object: index=6040 subindex=0                                                                                                    |
| [device_container_node-2] Found rpdo mapped object: index=60ff subindex=0                                                                                                    |
| [device container node-2] Found tpdo mapped object: index=6041 subindex=0                                                                                                    |
| [device_container_node-2] Found todo mapped object: index=6061 subindex=0                                                                                                    |
| [device_container_node-2] Found todo mapped object: index=6064 subindex=0                                                                                                    |
| device container node 21 Found thdo manned object, index-606c subindex-0                                                                                                    |
| device_container_node 2] Found that mapped object. Index-6041 subject=0                                                                                                    |
| [device_container_node-2] Found that mapped object: index=0041 subindex=0                                                                                                    |
| [device_container_node-2] Found tpdo mapped object: index=6064 subindex=0                                                                                                    |
| [device_container_node-2] Found tpdo mapped object: index=6041 subindex=0                                                                                                    |
| [device_container_node-2] Found tpdo mapped object: index=606c subindex=0                                                                                                    |
| [device container node-2] [WARN] [1735955754.348027428] [cia402 device 1]: Wait for device to boot.                                                                                                    |
| [INFO] [launch.user]: node 'basic slave node' reached the 'inactive' state. 'activating'.                                                                                                    |
| [cia402 slave node-1] [INFO] [1735955754,428790332] [cia402 node 1]: Reaching inactive state.                                                                                                    |
| [cia402_slave_pode_1] [INE0] [1735955754_432011517] [cia402_pode_1]. Beaching active state                                                                                                    |
| [ciado2_clave_node_1] [INFO] [IT35357574,43201137] [Ciado2_node_1]. Reaching active state.                                                                                                    |
| [C1a402_Stave_Node-1] [1NF0] [1/35955/54.430445125] [C1a402_Node_1]: Created C1a402_Stave Tor Node_1d 2,                                                                                                    |

ROS下 canopen 模块上抓取到的报文:

| root@ly | s-vir | ual-machine:~/ros2/src/ros2_canopen/canopen_tests/launch# candump_can0_ |  |
|---------|-------|-------------------------------------------------------------------------|--|
| can0    | 080   | [0]                                                                     |  |
| can0    | 080   | [0]                                                                     |  |
| can0    | 080   | [0]                                                                     |  |
| can0    | 080   | [0]                                                                     |  |
| can0    | 080   | [0]                                                                     |  |
| can0    | 080   | [0]                                                                     |  |
| can0    | 080   | [0]                                                                     |  |

六叶树 USBCANFD-Mini 上接收到 canopen 模块发出的报文:

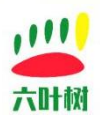

| -                                                   |                                              |                                           |                  | Can/         | Ast(六叶树) |       |                                                                                  |     | 主题 |        |
|-----------------------------------------------------|----------------------------------------------|-------------------------------------------|------------------|--------------|----------|-------|----------------------------------------------------------------------------------|-----|----|--------|
| 择设备                                                 | 设置 语言                                        | 工具                                        | 帮助               |              |          |       |                                                                                  |     |    |        |
| BCAN1 US                                            | BCAN2 USBC                                   | ANFDMini                                  | USBCAN           | IFD1 USBCANF |          |       |                                                                                  |     |    |        |
| USBCANFE                                            | DMini 设备:0 通道                                | :0 区                                      |                  |              |          |       |                                                                                  |     |    |        |
| 枵                                                   | 传输方向                                         | 状态                                        |                  | 时间标志         | 周期(us)   | 数量    | 帧ID                                                                              | 帧格式 | 0¢ | 类型     |
| 0                                                   | 接收                                           | 正常                                        |                  | 09:56:17:749 | 9791     | 8081  | 0x00000080                                                                       | 数据帧 | 杤  | ∂隹帧    |
| 1                                                   | 接收                                           | 正常                                        |                  | 09:54:57:534 | 0        | 1     | 0x00000701                                                                       | 数据帧 | 杤  | €隹帧    |
|                                                     |                                              |                                           |                  |              | 反山       | 1YHQX |                                                                                  |     |    |        |
| 4                                                   |                                              |                                           |                  |              | 又山       |       | _                                                                                |     |    | >      |
| 磁发送高                                                | 现发送                                          |                                           |                  |              | (人)      | 1)17  |                                                                                  |     |    | >      |
| 磁发送 高                                               | 级发送<br>正常发送                                  | ▼ 数据(16                                   | 进制):             |              | <b></b>  |       | ✓ ID递增                                                                           |     |    | )      |
| 础发送 高<br>送方式:<br>协议:                                |                                              | <ul> <li>数据(16</li> <li>01 02</li> </ul>  | 进制):<br>03 04 05 | 06 07 08     |          |       | <ul> <li>✓ ID递增</li> <li>每次发送帧数:</li> </ul>                                      | 1   |    | )      |
| (確发送 高)<br>送方式:<br>物议:<br>学習:                       | 级发送<br>正常发送<br>CAN<br>标准帧                    | <ul> <li>数据(16)</li> <li>01 02</li> </ul> | 进制):<br>03 04 05 | 06 07 08     |          |       | <ul> <li>✓ ID递增</li> <li>每次发送帧数:</li> <li>发送次数:</li> <li>45%200万倍%(5)</li> </ul> | 1   | 0  | >      |
| 基础发送 高<br>送送方式:<br>频功议:<br>频型:<br>频格式:<br>前D(16进制)· | 级发送<br>正常发送<br>CAN<br>标准帧<br>数据帧<br>00000001 | ▼ 数据(16<br>▼ 01 02<br>▼                   | 进制):<br>03 04 05 | 06 07 08     |          |       | ✓ ID递增<br>每次发送帧数:<br>发送次数:<br>发送间隔(室秒):                                          | 1   | 0  | )<br>》 |

## 8 工程说明

1.该 canopen 开源工程包括很多功能包,还有很多用例,在此不再一一叙述。

| root@lys-virtual-mac | hine:~/ros2/src/ros2_ | canopen# ls           |                          |                     |
|----------------------|-----------------------|-----------------------|--------------------------|---------------------|
| canopen              | canopen_core          | canopen_master_driver | canopen_ros2_controllers | Dockerfile          |
| canopen_402_driver   | canopen_fake_slaves   | canopen_proxy_driver  | canopen_tests            | lely_core_libraries |
| canopen base driver  | canopen interfaces    | canopen ros2 control  | canopen utils            | README.md           |

2.github 库地址

https://github.com/ros-industrial/ros2\_canopen.git

**3.** 六 叶 树 已 发 布 该 工 程 的 Docker 镜 像 , 详 情 见 六 叶 树 ROS 机 器 人 系 统 专 栏:<u>http://www.liuyeshu.cn/?page\_id=1893</u>

4.六叶树调试软件 CanAssistant 已支持 CANopen 协议数据的发送与接收,支持报文解析,支持 Cia301、Cia402 等协议,还支持伺服电机控制,可以很好的协助 CANopen 协议的设备的 调试。软件下载地址:<u>http://www.liuyeshu.cn/?page\_id=492</u>

六叶树教育科技有限公司 ©版权所有

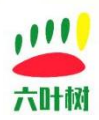

| ANopen | EDS觀畫                     |              |         | ·捷操作 CIA301 CIA402                 |            |     |
|--------|---------------------------|--------------|---------|------------------------------------|------------|-----|
| 得      | 报文                        | 解析           | <u></u> | 序号 CAN报文                           | 说明         | 帮助? |
| 9257   | [Rx,S,D,0000080,0,]       | SYNC同步报文     |         | 00 S,D,67F,2B 17 10 00 64 00 00 00 | 心跳包周期100ms | 发送  |
| 9258   | [Rx,S,D,0000080,0,]       | SYNC同步报文     |         | 01 S,D,67F,2B 17 10 00 F4 01 00 00 | 心跳包周期500ms | 发送  |
| 259    | [Rx,S,D,0000080,0,]       | SYNC同步报文     |         | 02 S,D,67F,2B 17 10 00 10 27 00 00 | 心跳包周期10s   | 发送  |
| 9260   | [Rx,S,D,0000080,0,]       | SYNC同步报文     |         | 03 S,D,67F,2B 17 10 00 00 00 00 00 | 关闭心跳包      | 发送  |
| 9261   | [Rx,S,D,0000080,0,]       | SYNC同步报文     |         | 04 S,D,67F,40 17 10 00 00 00 00 00 | 读取心跳包周期    | 发送  |
| 9262   | [Rx.S.D.0000080.0.1       | SYNC同步报文     |         | 05 S,D,000,01 7F                   | NMT启动命令    | 发送  |
| 9263   | [Rx.S.D.00000080.0.1      | SYNC同步报文     |         | 06 S,D,000,02 7F                   | NMT停止命令    | 发送  |
| 9264   | IRx S D 0000080 01        | SVNC同步报文     |         | 07 S,D,000,80 7F                   | NMT预操作状态   | 发送  |
| 9265   | [Rx,S,D,0000080,0,]       | SYNC同步报文     |         | 08 S,D,000,81 /F                   |            | 波透  |
| 9266   | [Rx,S,D,00000080,0,]      | SYNC同步报文     |         | 10 S,D,618,23 12 10 00 00 01 00 C0 | 开启时间戳      | 发送  |
| 9267   | [Rx,S,D,0000080,0,]       | SYNC同步报文     |         | 11 S,D,618,23 12 10 00 00 01 00 00 | 关闭时间戳      | 发送  |
| 9268   | [Rx,S,D,0000080,0,]       | SYNC同步报文     |         | 12 S,D,67F,40 61 60 00 00 00 00 00 | 卖取工作状态寄存器  | 发送  |
| 9269   | [Rx,S,D,00000080,0,]      | SVNC同步报文     |         | 13 S,D,67F,40 FF 60 00 00 00 00 00 | 凌取目标速度寄存器  | 发送  |
| 9270   | [Rx,S,D,0000080,0,]       | SYNC同步报文     |         | 14 S,D,67F,40 83 60 00 00 00 00 00 | 读取加速度斜率    | 发送  |
| 9271   | [Rx,S,D,0000080,0,]       | SYNC同步报文     |         | 15 S,D,67F,2B 40 60 00 8F 01 00 00 | 重置伺服点击错误   | 发送  |
| 272    | [Rx S.D.0000080.0.1       | SYNC同步报文     |         | 16 S,D,67F,2F 60 60 00 03 00 00 00 | 进入速度模式     | 发送  |
| 272    | IR- 5 D 00000080 0 1      | CVNC 同共招立    |         | 17 S,D,67F,40 60 60 00 00 00 00 00 | 读取工作模式寄存器  | 发送  |
| 273    | [Rx, 5, 0, 00000000,0,]   | CVALCELLER   |         | 18 S,D,67F,2B 40 60 00 06 00 00 00 | 速度模式启动步骤1  | 发送  |
| 52/4   | [rx, 5, D, 00000080, 0, ] | SYINCIDEPIDX |         | 19 S,D,67F,2B 40 60 00 07 00 00 00 | 速度模式启动步骤2  | 发送  |

当前设备:USBCANFDMini-0-0

| CANopen EDS酸素 CIA301 CIA402 |                      |          |                                             |  |  |  |  |  |  |
|-----------------------------|----------------------|----------|---------------------------------------------|--|--|--|--|--|--|
| 茅号                          | 报文                   | 解析       | Node-ID: 2 (有效值:10进制数1-127)                 |  |  |  |  |  |  |
| 1018                        | [Rx,S,D,0000080,0,]  | SYNC同步报文 |                                             |  |  |  |  |  |  |
| 019                         | [Rx,S,D,00000080,0,] | SYNC同步报文 | COB-ID=0x00                                 |  |  |  |  |  |  |
| 020                         | [Rx,S,D,0000080,0,]  | SYNC同步报文 | 远程爆作 启动 👻 发送                                |  |  |  |  |  |  |
| 021                         | [Rx,S,D,0000080,0,]  | SYNC同步报文 | CNMT节点守护                                    |  |  |  |  |  |  |
| .022                        | [Rx,S,D,0000080,0,]  | SYNC同步报文 | 状态查询: 查询                                    |  |  |  |  |  |  |
| .023                        | [Rx,S,D,0000080,0,]  | SYNC同步报文 | 状态应答: 启动状态 👻 发送                             |  |  |  |  |  |  |
| 024                         | [Rx,S,D,0000080,0,]  | SYNC同步报文 | C SYNC命令                                    |  |  |  |  |  |  |
| .025                        | [Rx,S,D,00000080,0,] | SYNC同步报文 | COB-ID=0x80                                 |  |  |  |  |  |  |
| .026                        | [Rx,S,D,0000080,0,]  | SYNC同步报文 | 远程操作 发送同步报文 * 次数: 32 发送                     |  |  |  |  |  |  |
| .027                        | [Rx,S,D,00000080,0,] | SYNC同步报文 | EMERG命令                                     |  |  |  |  |  |  |
| 028                         | [Rx,S,D,0000080,0,]  | SYNC同步报文 | COB-ID=0x81<br>资告进注(产研28VTE): 进注案方理(18VTE): |  |  |  |  |  |  |
| .029                        | [Rx,S,D,0000080,0,]  | SYNC同步报文 | 自定义错误代码(5BYTE): 发送                          |  |  |  |  |  |  |
| 030                         | [Rx,S,D,00000080,0,] | SYNC同步报文 |                                             |  |  |  |  |  |  |
| .031                        | [Rx,S,D,0000080,0,]  | SYNC同步报文 | PDO命令<br>类型: TPDO1 >                        |  |  |  |  |  |  |
| .032                        | [Rx,S,D,00000080,0,] | SYNC同步报文 |                                             |  |  |  |  |  |  |
| .033                        | [Rx,S,D,0000080,0,]  | SYNC同步报文 |                                             |  |  |  |  |  |  |
|                             |                      |          |                                             |  |  |  |  |  |  |

伺服控制:

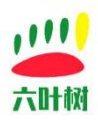

| ANopen | EDS配置                |          | 快捷操作 CIA301 CIA402             |
|--------|----------------------|----------|--------------------------------|
| 茅号     | 报文                   | 解析       | Node-ID: 127 (有效值:10进制数1-127   |
| 3041   | [Rx,S,D,0000080,0,]  | SYNC同步报文 |                                |
| 3042   | [Rx,S,D,0000080,0,]  | SYNC同步报文 |                                |
| 3043   | [Rx,S,D,0000080,0,]  | SYNC同步报文 | 节点状态:                          |
| 3044   | [Rx,S,D,0000080,0,]  | SYNC同步报文 | 非操作状态                          |
| 3045   | [Rx,S,D,0000080,0,]  | SYNC同步报文 | □ 设备操作                         |
| 3046   | [Rx,S,D,0000080,0,]  | SYNC同步报文 |                                |
| 3047   | [Rx,S,D,0000080,0,]  | SYNC同步报文 | 启动 停止 重置                       |
| 3048   | [Rx,S,D,0000080,0,]  | SVNC同步报文 |                                |
| 3049   | [Rx,S,D,0000080,0,]  | SVNC同步报文 | 「伺服控制」<br>海府描述 Intering (·罗博士) |
| 3050   | [Rx,S,D,0000080,0,]  | SYNC同步报文 |                                |
| 3051   | [Rx,S,D,0000080,0,]  | SVNC同步报文 | 目标速度 1000 转/分钟                 |
| 3052   | [Rx,S,D,0000080,0,]  | SVNC同步报文 | 加速速度 200 转/分钟                  |
| 3053   | [Rx,S,D,0000080,0,]  | SYNC同步报文 | 减速速度 200 转/分钟                  |
| 3054   | [Rx,S,D,0000080,0,]  | SYNC同步报文 | 开始结束                           |
| 3055   | [Rx,S,D,0000080,0,]  | SYNC同步报文 |                                |
| 3056   | [Rx,S,D,00000080,0,] | SYNC同步报文 |                                |

当前设备:USBCANFDMini-0-0

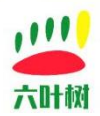

### 9 常用链接

#### 六叶树官网:<u>www.liuyeshu.cn</u>

六叶树 CanAssistant 调试软件下载地址:<u>http://www.liuyeshu.cn/?page\_id=492</u>
六叶树 USBCANFD 产品驱动下载地址:<u>http://www.liuyeshu.cn/?page\_id=485</u>
六叶树 USBCANFD 适配器产品二次开发资料下载:<u>http://www.liuyeshu.cn/?page\_id=440</u>
六叶树 USBCAN 适配器产品 SOCKETCAN 专栏资料下载:<u>http://www.liuyeshu.cn/?page\_id=1256</u>
六叶树 USBCAN 适配器产品 ROS 机器人操作系统专栏:<u>http://www.liuyeshu.cn/?page\_id=1893</u>
六叶树 USBCANFD 产品常见软硬件问题解决方案专栏:<u>http://www.liuyeshu.cn/?page\_id=593</u>

### 10 联系方式

- (2) 电话:15211065817(业务合作咨询)
- 🖂 邮箱:798746621@qq.com(业务咨询+技术支持)
- 险 微信:18673379565(技术支持)
- 🔁 官网:<u>www.liuyeshu.cn(</u>资料下载)
- 海 网上商城:<u>https://shop112408209.taobao.com</u>(产品购买)

淘宝店铺搜索:"六叶树教育科技"